## ผ่านระบบอิเล็กทรอนิกส์ (E-Service)

## 1. เข้าเว็บไซต์ <u>www.tuprang.go.th</u>

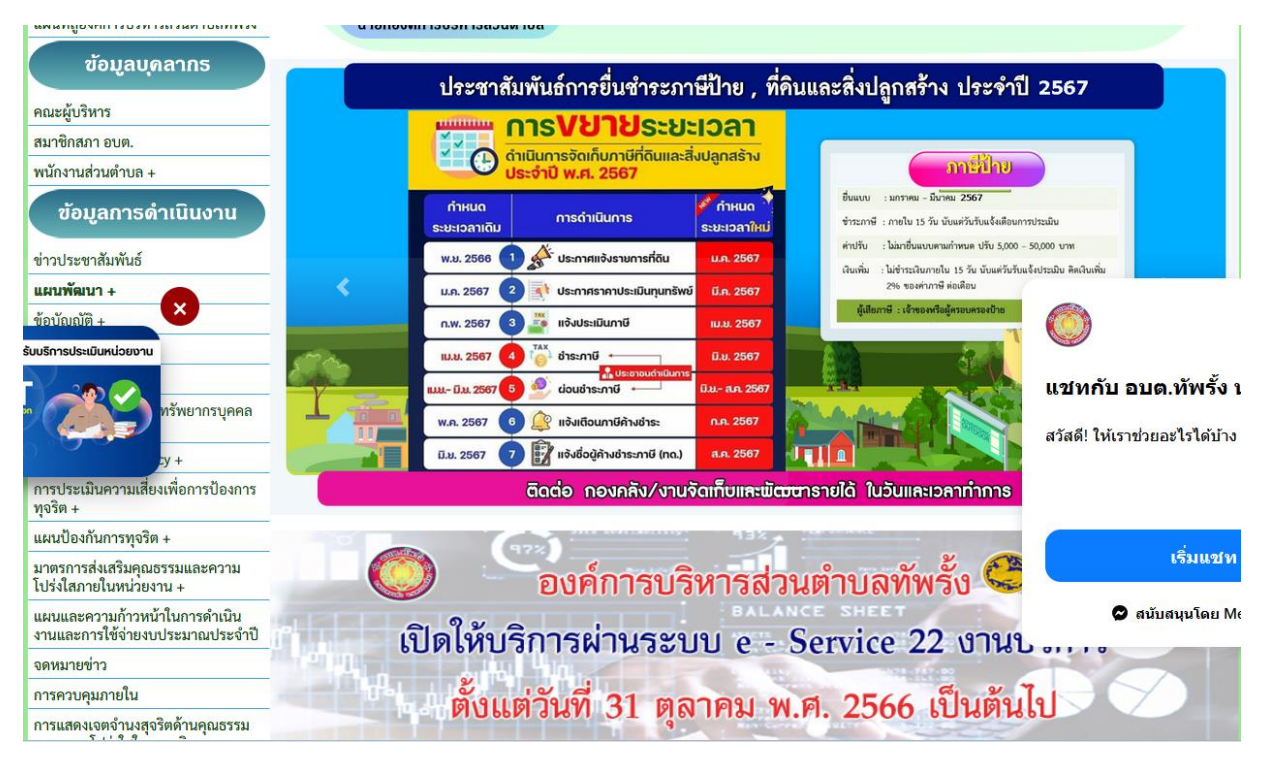

2. คลิ้กเลือกงาน "E - Service"

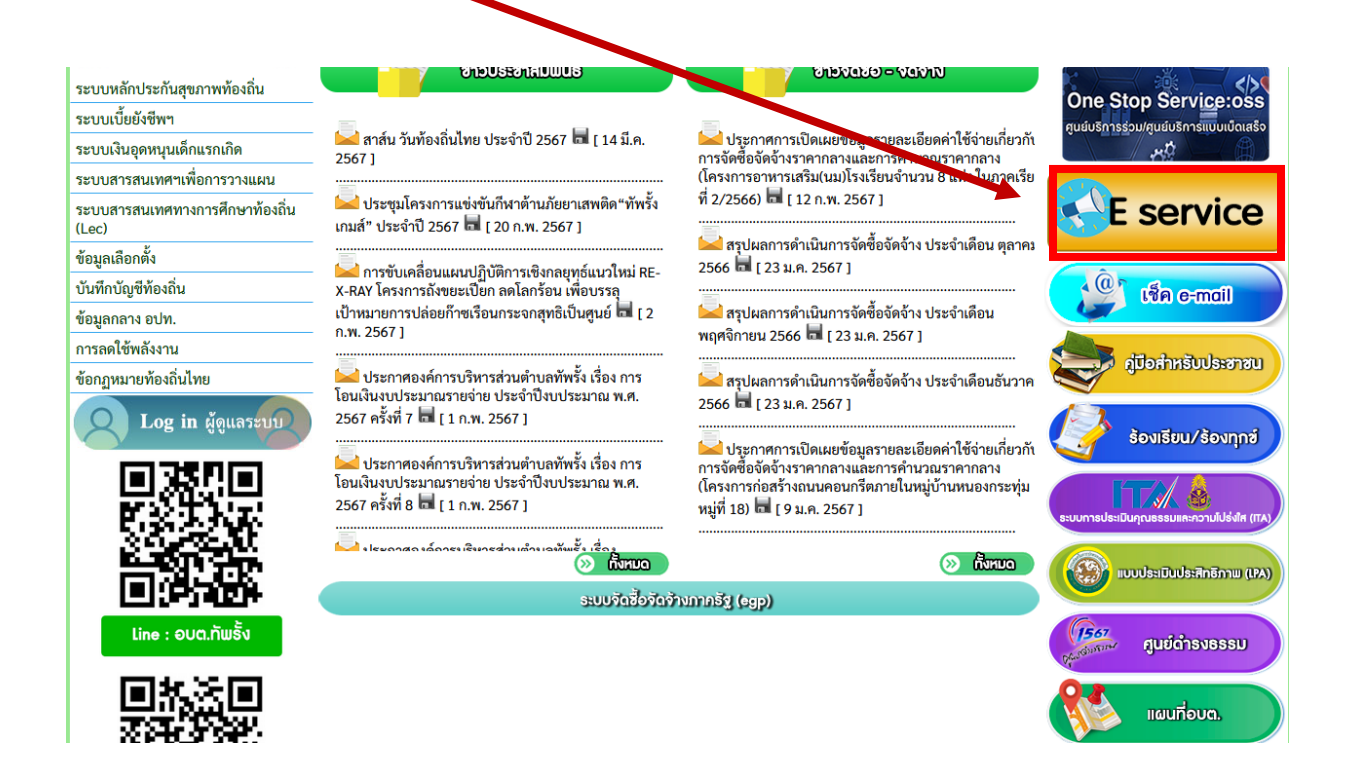

3. ระบบเข้ามาที่หน้า บริการออนไลน์ e - Service

|                                                                         | หน้าหลัก                                     |  | ข่าวกิจกรรม                    |                           | ข่าวประชาสัมพันธ์                                           |                  | กระดานถาม-ตอบ                             | ติดต่อ-สอบถาม |  |
|-------------------------------------------------------------------------|----------------------------------------------|--|--------------------------------|---------------------------|-------------------------------------------------------------|------------------|-------------------------------------------|---------------|--|
|                                                                         |                                              |  |                                |                           | บริการประชาชน E                                             | -Serv            | vice                                      |               |  |
|                                                                         |                                              |  |                                |                           | Google                                                      | e fo<br>ouia     | orm<br>nú                                 |               |  |
|                                                                         |                                              |  |                                |                           |                                                             |                  |                                           |               |  |
| *แจ้งเรื่องร้องเรียนเกี่ยวกับสาธารณูปโภค บริโภค                         |                                              |  |                                |                           |                                                             |                  |                                           |               |  |
| *แบบขออนุญาตขอใช้กาลังสมาชิกอาสาสมัครป้องกันภัยฝ่าย<br>พลเรือน (อปพร.)ค |                                              |  |                                |                           |                                                             |                  | รป้องกันภัยฝ่าย                           |               |  |
|                                                                         | *แบบขออนุญาตเปิดเผยข้อมูลข่าวสารของทางราชการ |  |                                |                           |                                                             |                  |                                           |               |  |
|                                                                         |                                              |  | *ขอใช้ห้                       | ้องประ                    | ะชุมหรือสถานที่                                             |                  |                                           |               |  |
|                                                                         |                                              |  | 1.ระบบ<br>อุดหนุนเ<br>ของผู้ปก | ตรวจส<br>เพื่อกา<br>เครอง | สอบสิทธิด้วยตัวเอง (Self<br>ารเลี้ยงดูเด็กแรกเกิดโดยใจ<br>เ | Servic<br>รัหมาย | ce) ผู้มีสิทธิรับเงิน<br>ยเลข บัตรประชาชน |               |  |

4. คลิก งานยื่นคำร้องที่ต้องการยื่นคำร้อง

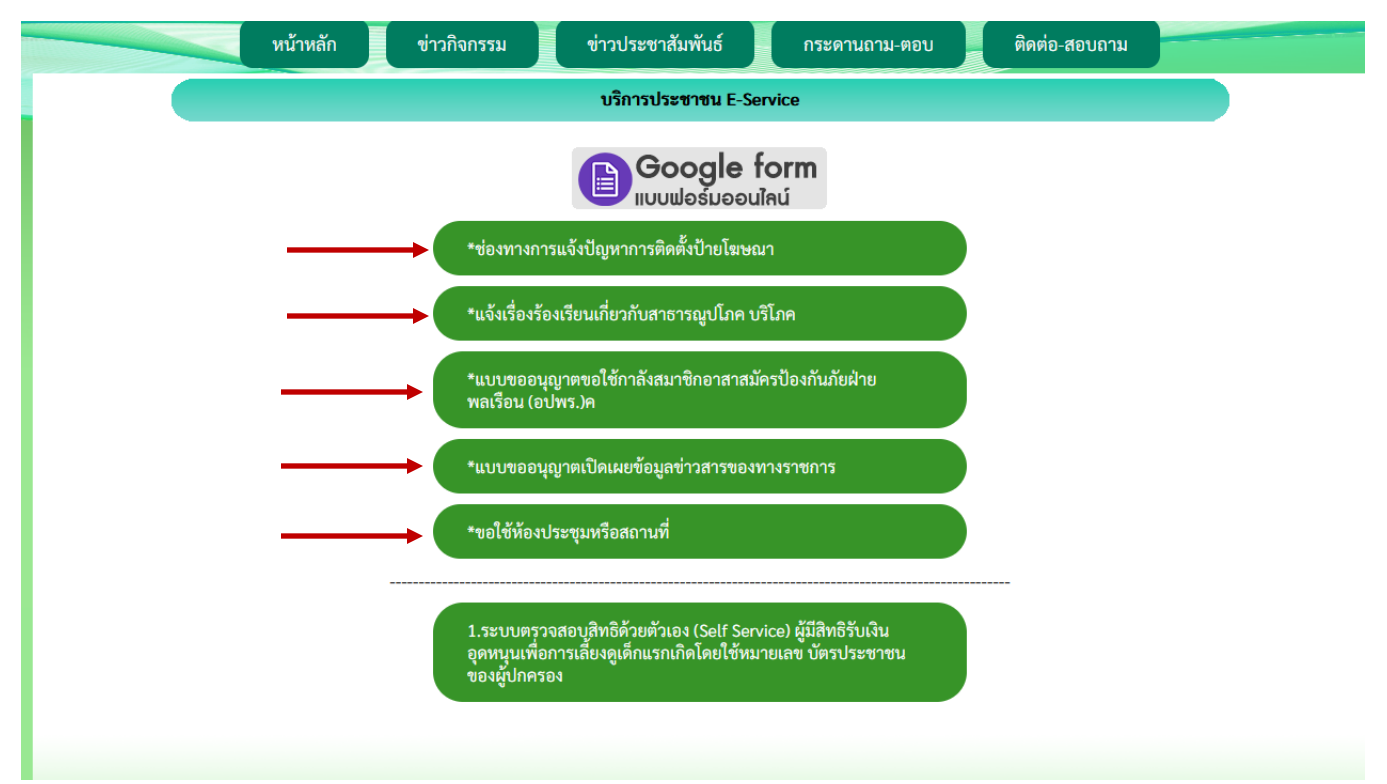

 กรอกชื่อ - สกุล ผู้ยื่นคำร้อง เบอร์โทร วันที่ยื่นคำร้อง วันที่สะดวกให้เจ้าหน้าที่เข้าตรวจสอบ เวลา ที่สะดวกให้เจ้าหน้าที่เข้าตรวจสอบ ให้ครบโดยเฉพาะที่มีเครื่องหมาย \* สีแดง ต้องกรอกให้ครบ

| <b>แจ้งเรื่องร้อ</b><br>บริโภค<br>แจ้งเรื่องร้องเรียนเกี่ยวก่<br>องค์การบริหารส่วนตำบ | <b>เงเรียนเกี่ยวกับสา</b><br><sup>กับระบบสาธารณูปโกค บริโกค<br/>มลหัพรั้ง</sup> | ธารณูปโภค |
|---------------------------------------------------------------------------------------|---------------------------------------------------------------------------------|-----------|
| beamboonkong@gmail.<br>โว๊ ไมไข้ร่วมกัน<br>* ระบุว่าเป็นคำถามที่จำเป็น                | com สลับบัญชี<br>น                                                              | ۵         |
| <b>ชื่อ - สกุล *</b><br>คำตอบของคุณ                                                   |                                                                                 |           |

6. เมื่อกรอกข้อมูลเสร็จแล้วให้คลิกที่ ส่ง เพื่อส่งข้อมูลให้กับเจ้าหน้าที่ผู้รับผิดชอบ

|        | ต้องการให้ดำเนินการตั้งต่อไปนี้ *                                                          |
|--------|--------------------------------------------------------------------------------------------|
|        | 🔿 การขอน้ำอุปโภค บริโภค                                                                    |
|        | 🔿 การซ่อมระบบประปา หรือแจ้งน้ำไม่ไหล                                                       |
|        | 🔿 การซ่อมแชมระบบไฟฟ้าส่องสว่าง                                                             |
|        | 🔿 การตัดแต่งกิ่งไม้แนวสายไฟฟ้า                                                             |
|        | 🔿 การซ่อมแชมถนน หรือปัญหาด้านคมนาคม                                                        |
|        | 🔘 อื่น ๆ (โปรดระบุ)                                                                        |
|        |                                                                                            |
|        | รายละเอียดความต้องการ/สิ่งที่ขอความช่วยเหลือ เช่น ดิดตั้งมาตรวัดน้ำ ช่อมแซมถนน เป็น<br>ต้น |
|        | คำตอบของคุณ                                                                                |
|        |                                                                                            |
|        |                                                                                            |
|        | ส่ง ล้างแบบฟอร์ม                                                                           |
| R<br>N | ส่ง ล้างแบบฟอร์ม<br>ามสงรรสศานใน Google ฟอร์ม                                              |

องค์การบริหารส่วนตำบลทัพรั้ง ขอขอบคุณที่ใช้บริการ